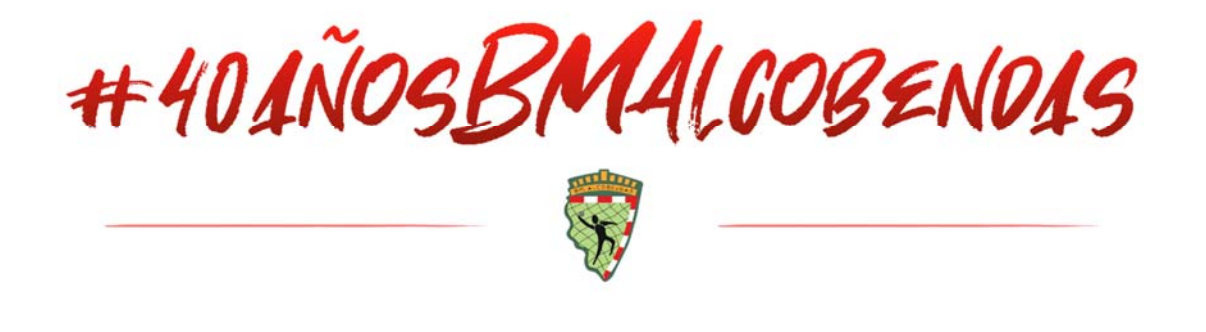

## **RENOVACIÓN ABONADOS TEMPORADA 2021-22**

Todos los **Abonados** de la temporada pasada tendréis la posibilidad de renovar, vuestro abono con un precio especial por la fidelidad de temporadas anteriores.

1. El Club habilitará la venta online de los abonos y los socios registrados de la temporada anterior podrán renovar sus abonos con el mismo procedimiento de registro que realizaron la temporada pasada para adquirir sus entradas.

Siguiendo los pasos de este PDF vamos a recordarles el procedimiento..

2. Lo primero que hará el Abonado será acceder a través del proceso de compra

Si entra al Avono verá que no verá el *"Abono Renovación Web"* disponible, ya que el Club solo quiere que lo vean los abonados a renovar.

 Es por ello, que antes de adquirir los abonos, el abonado deberá "Registrarse/Sign up" dando al botón "INICIAR SESIÓN/REGISTRARSE" (1), para que el sistema reconozca al Abonado.

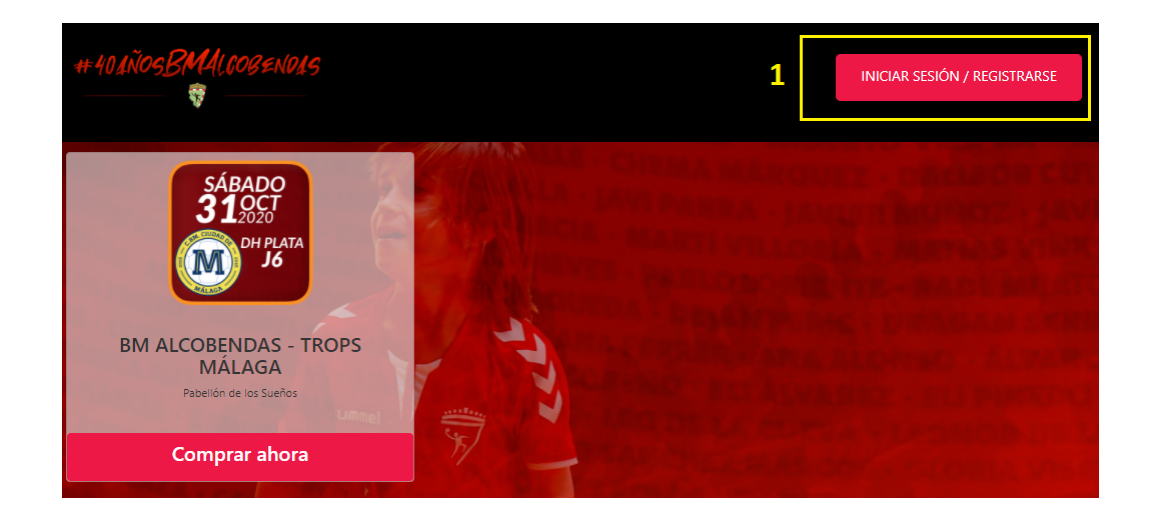

Si no tiene su cuenta de la temporada pasasa, puede crear su cuenta de Abonado de la siguiente manera:

- Elija la opción de "Registrarse" (Sign up) si es la primera vez, o la opción "Iniciar Sesión" (Sign in) si ya se registro anteriormente, con su <u>dirección de correo electrónico</u>, y <u>cree su contraseña</u> (2)
- Registrarse con sus cuentas de Google / Facebook / Apple
   (3) (recuerde que siempre debe ser la misma dirección de correo electrónico con la que se hizo Abonado).

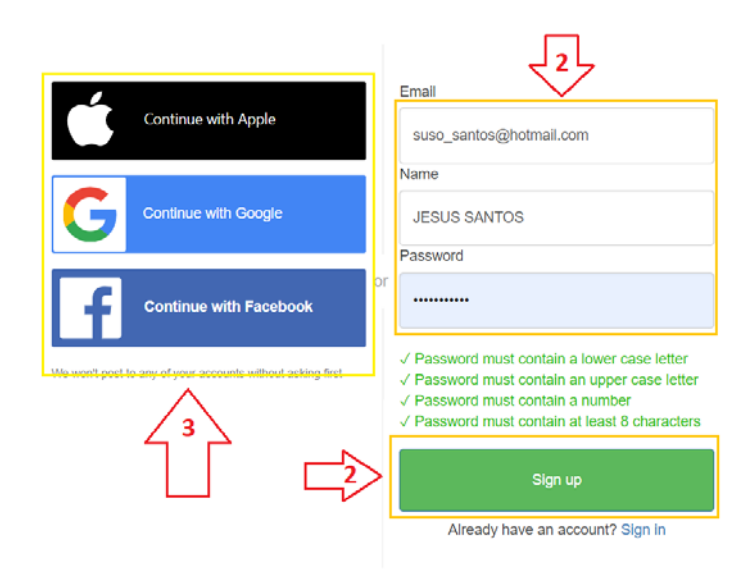

Si se registra creando la cuenta con su dirección de email y contraseña, a continuación, recibirá un correo electrónico (el cual ha facilitado y que debe ser el mismo con el que se hizo Abonado) con un **"código de verificación" (3)** para acceder a su cuenta:

|                | FLOWTE                                                                          |
|----------------|---------------------------------------------------------------------------------|
| We ha<br>Enter | ave sent a code by email to s***@h***.com.<br>it below to confirm your account. |
|                | Confirm Account                                                                 |
|                | Didn't receive a code? Resend it                                                |

4. Una vez ha confirmado la cuenta con el "código de verificación", le llevará al panel de compra donde podrá ver que el sistema le ha reconocido (4). Y ahora, sí podrá pincha sobre el abono para comprar sus abonos. (5)

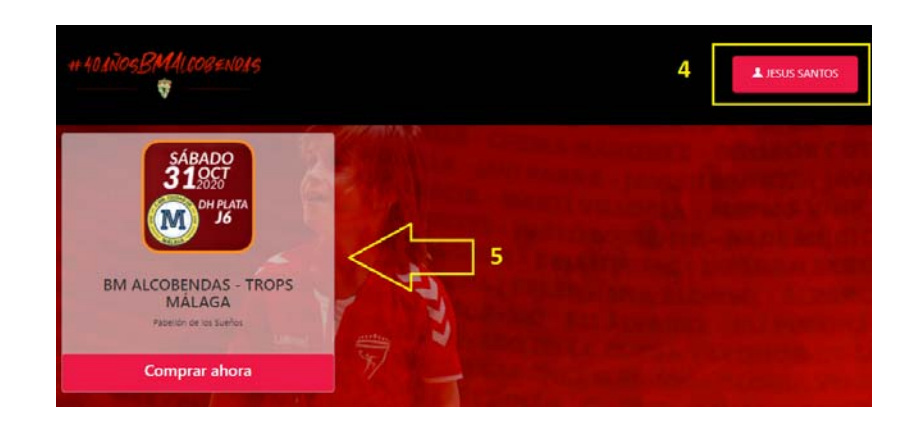

5. Una vez ha seleccionado sus abonos, debe dar al botón "AÑADIR AL CARRITO Y FINALIZAR LA COMPRA" 6. Después de hacerle un desglose/resumen de la compra de sus entradas, le pedirá los datos del COMPRADOR y de los ASISTENTES. Le recomendamos que introduzcan todos los datos de los asistentes, ya que el Club deberá facilitar los datos a las Autoridades, en caso, de existir alguna incidencia sanitaria.

Una vez introducidos los datos le pedirá los datos de su tarjeta bancaria para finalizar la compra.

| CONTACTO 1 INFORMACIÓN   BM ALCOBENDAS - TROPS MÁLAO                                                                                                    | GA - ABONADO WEB                                                                                         | Copiar Información Del Comprador                                  |
|----------------------------------------------------------------------------------------------------|----------------------------------------------------------------------------------------------------|-------------------------------------------------------------------|
| NOMBRE: OBLIGATORIO                                                                                                    | APELLIDO: OBLIGATORIO                                                                                    |                                                                   |
| EMAIL:                                                                                                    | CONFIRMAR EMAIL:                                                                                         |                                                                   |
|                                                                                                    |                                                                                                    |                                                                   |
|                                                                                                    |                                                                                                    |                                                                   |
| FECHA DE NACIMIENTO:: OBLIGATORIO                                                                                                    |                                                                                                    |                                                                   |
| dd/mm/aaaa                                                                                                    |                                                                                                    | •                                                                 |
| MARKETING:                                                                                                    |                                                                                                    |                                                                   |
| Autorizo el envío de comunicaciones del Club incluidas las relacionadas con pr                                                                                                    | oductos y servicios de sus patrocinadore:                                                                | s y entidades colaboradoras.                                      |
| Autorizo el envío de comunicaciones del Club incluidas las relacionadas con pr CONTACTO 2 INFORMACIÓN   BM ALCOBENDAS - TROPS MÁLAO                                                                                            | ductos y servicios de sus patrocinadore:                                                                 | es y entidades colaboradoras.                                     |
| Autorizo el envío de comunicaciones del Club incluidas las relacionadas con pre CONTACTO 2 INFORMACIÓN   BM ALCOBENDAS - TROPS MÁLAC NOMBRE: OBLIGATORIO                                                                       | APELLIDO: OBUGATORIO                                                                                     | es y entidades colaboradoras.                                     |
| Autorizo el envío de comunicaciones del Club incluidas las relacionadas con pr CONTACTO 2 INFORMACIÓN   BM ALCOBENDAS - TROPS MÁLAO NOMBRE: OBLIGATORIO EMAIL:                                                                 | AA - ABONADO WEB<br>APELLIDO: OBLIGATORIO<br>CONFIRMAR EMAIL:                                            | es y entidades colaboradoras.                                     |
| Autorizo el envío de comunicaciones del Club incluidas las relacionadas con pr CONTACTO 2 INFORMACIÓN   BM ALCOBENDAS - TROPS MÁLAO NOMBRE: OBLIGATORIO EMAIL: DNI:: OBLIGATORIO                                               | APELLIDO: OBLIGATORIO                                                                                    | es y entidades colaboradoras.                                     |
| Autorizo el envío de comunicaciones del Club incluidas las relacionadas con pr CONTACTO 2 INFORMACIÓN   BM ALCOBENDAS - TROPS MÁLAO NOMBRE: OBLIGATORIO EMAIL: DNI:: OBLIGATORIO FECHA DE NACIMIENTO:: OBLIGATORIO             | APELLIDO: OBLIGATORIO<br>CONFIRMAR EMAIL:                                                                | copiar Información Del Comprador                                  |
| Autorizo el envío de comunicaciones del Club incluidas las relacionadas con pre CONTACTO 2 INFORMACIÓN   BM ALCOBENDAS - TROPS MÁLAO NOMBRE: OBLIGATORIO EMAIL: DNI:: OBLIGATORIO FECHA DE NACIMIENTO:: OBLIGATORIO dd/mm/aaaa | ductos y servicios de sus patrocinadore:<br>A - ABONADO WEB<br>APELLIDO: OBLIGATORIO<br>CONFIRMAR EMAIL: | es y entidades colaboradoras.<br>Copiar Información Del Comprador |

Recibirá 1 correo electrónico:

- Correo de confirmación con sus abonos.

Ante cualquier incidencia en el proceso de compra online de sus entradas puede ponerse en contacto con nosotros a través del correo electrónico: **info@flowte.es**